| 画面                                                                                                    |    | 操作                                                                         |
|----------------------------------------------------------------------------------------------------|----|----------------------------------------------------------------------------|
|                                                                                                    | 1. | スタートボタン横にある検索ボックスを<br>選び、「コントロールパネル」を開いてく<br>ださい。表示されていなければ検索し<br>て確認ください。 |
| <ul> <li>図&gt;コントロール パネル 、 く C</li> <li>コンビューターの設定を調整します</li> <li>システムとゼキュリティ<br/>カビューターの快速を確認<br/>カビーターの快速を確認<br/>カビーターの快速を確認<br/>カビーターの快速を確認<br/>カビーターの快速を確認<br/>アイル温度でフォイルのパックアップコビーを保存<br/>パックアップと復元 (Windows 7)</li> <li>システムとゼキュリティ<br/>アカワントの電域の変更</li> <li>コーザー アカウント<br/>シ アカウントの電域の変更</li> <li>デスクトップのカスタマイズ</li> <li>ジン<br/>デスクトップのカスタマイズ</li> <li>ジン<br/>デスクトップのカスタマイズ</li> <li>ジン<br/>アスクトップのカスタマイズ</li> <li>ジン<br/>アスクトップのカスタマイズ</li> <li>ジン<br/>アスクトップのカスタマイズ</li> <li>ジン<br/>アスクトップのカスタマイズ</li> <li>ジン<br/>アンクトップの方と供加す</li> <li>ジン<br/>アンクトップの方というの<br/>(地域) くパック・ネットの表示と接続設定<br/>の設定、パック・ネットの表示と接続設定<br/>の設定、パック・ネットの表示と接続設定<br/>の設定、パック・ネットの表示と接続設定<br/>の設定、パック・ネットの表示と接続設定<br/>の設定の表示<br/>現プイスノレイの最適化</li> <li>アレゲーターの簡単操作<br/>設定の想要の表示<br/>現プイスノレイの最適化</li> </ul> | 2. | 表示方法から「カテゴリ」を選択後、<br>「ネットワークとインターネット」を選択し<br>てください。                        |
| <ul> <li>▲ ネットワークとイソターネット</li> <li>★ → ▲ ↑</li> <li>▲ コリティール パネル ホーム</li> <li>システムとセキュリティ</li> <li>キットワークと大有センター</li> <li>キットワークとくフターネット</li> <li>ハードウェアとサウンド</li> <li>プロラム</li> <li>ユーザーアカウント</li> <li>デスクトップのカスタマイズ</li> <li>時計と地域</li> <li>コンピューターの簡単操作</li> </ul>                                                                                                    | 3. | 「インターネットオプション」を選択してください。                                                   |

## 【Microsoft Edge (IEモード) における電子証明書の取得方法】

| 画面                                                                                                    | 操作                                            |
|----------------------------------------------------------------------------------------------------|-----------------------------------------------|
| <ul> <li>▲ ネットワークとインターネット</li> <li>▲ オリターネットのプロパティ</li> <li>         ・ ・</li> <li>全般 セキュリティ プライパシー コンテンツ 接続 プログラム 詳細設定</li> <li>閲覧の履歴         <ul> <li>一時ファイル、履歴、Cookie、保存されたパスワード、および Web フォーム の情報を削除します。</li> <li>前除(D) 設定(S)</li> <li>デザイン</li> <li> <ul> <li>デザイン</li> <li> <ul> <li>アオント(N) ユーザー補助(E)</li> </ul> </li> </ul> </li> </ul></li></ul>                                                                                                    | 4. 「インターネットのプロパティ」から、「セ<br>キュリティ」タブを選択してください。 |
| アンターネットのプロパティ       ? ×         全般       セキュリティ       プライパシー       コンテンツ       接続       プログラム       詳細設定         セキュリティ       ビャュリティ目空をを表示または変更するゾーンを選択してください。       ●       ●       **       **         グワーマット       ●       ●       ●       ●       **       **       **       **       **       **       **       **       **       **       **       **       **       **       **       **       **       **       **       **       **       **       **       **       **       **       **       **       **       **       **       **       **       **       **       **       **       **       **       **       **       **       *       *       *       *       *       *       *       *       *       *       *       *       *       *       *       *       *       *       *       *       *       *       *       *       *       *       *       *       *       *       *       *       *       *       *       *       *       *       *       *       *       *       *       *       *       * <t< td=""><td>5. 「信頼済みサイト」を選択してください。</td></t<> | 5. 「信頼済みサイト」を選択してください。                        |

| 画面                                                                                                    | 操作                                                                                                    |
|----------------------------------------------------------------------------------------------------|----------------------------------------------------------------------------------------------------|
| <ul> <li>▲ インターネットのプロパティ</li> <li></li></ul>                                                                                                    | <ul> <li>6. 信頼済みサイトのゾーンのセキュリティレベルを「中」に設定後、「サイト」を選択してください。</li> <li>※セキュリティレベルが、「カスタム」となっている場合は、「レベルのカスタマイズ」を選択し、「セキュリティ設定 - 信頼されたゾーン」画面を表示してください。</li> <li>「ActiveX コントロールとプラグイン」の「ActiveX コントロールとプラグイン」の「ActiveX コントロールとプラグインの実行」が「有効にする」になっていることを確認してください。</li> </ul> |
| <ul> <li>▲ インターネットのプロパティ</li> <li>? ×</li> <li>● 信頼済みサイト</li> <li>×</li> <li>ごのゾーンの Web サイトの追加と削除ができます。このゾーンの Web サイトす<br/>べてに、ゾーンのセキュリティ設定が適用されます。</li> <li>この Web サイトをゾーンに追加する(D):</li> <li>道加(A)</li> <li>Web サイト(W):</li> <li>https://ssc0101-files.sharepoint.com</li> <li>https://ssc0101-myfiles.sharepoint.com</li> <li>https://ssc0101-myfiles.sharepoint.com</li> <li>同時(R)</li> <li>耐除(R)</li> <li>同じる(C)</li> <li>- 警告なLの中レヘルの供旨です。</li> </ul> | <ul> <li>7.「この Web サイトをゾーンに追加する」の入力欄に、下記 URL を入力してください。</li> <li>「https://*.shinkin-ib.jp」</li> </ul>                                                                                                    |

| 画面                                                                                                    | 操作                                             |
|----------------------------------------------------------------------------------------------------|------------------------------------------------|
| CのゾーンのWebサイトの追加と削除ができます。このゾーンのWebサイトす     CのゾーンのWebサイトをゾーンに追加する(D):     https://*.ib.shinkin-ib.jp     追加(A)     Webサイトゼゾーンに追加する(D):     https://*.ib.shinkin-ib.jp     追加(A)     Webサイト(W):     https://ssc0101-files.sharepoint.com     前除(R)     https://ssc0101-myfiles.sharepoint.com     即除(R)     https://ssc0101-myfiles.sharepoint.com     即除(R)     即じる(C)     · 要素なL/の申レベルの検討です。                                                                                                    | 8. 「追加」を選択し、「閉じる」を選択してください。                    |
| ・       イソターネットのプロパティ       ?       ×         全般       セキュリティ       ブライパシ       コンテンツ       接続       プログラム       詳細設定(V)         ボッブアップ ブロック       ・       ・       ・       ・       ・       ・         ビレン       ・       ・       ・       ・       ・       ・       ・         ビレン       ・       ・       ・       ・       ・       ・       ・       ・       ・       ・       ・       ・       ・       ・       ・       ・       ・       ・       ・       ・       ・       ・       ・       ・       ・       ・       ・       ・       ・       ・       ・       ・       ・       ・       ・       ・       ・       ・       ・       ・       ・       ・       ・       ・       ・       ・       ・       ・       ・       ・       ・       ・       ・       ・       ・       ・       ・       ・       ・       ・       ・       ・       ・       ・       ・       ・       ・       ・       ・       ・       ・       ・       ・       ・       ・       ・       ・       ・       ・       ・       ・       ・       ・       ・ <td< td=""><td><ol> <li>「プライバシー」タブの「サイト」を選択してください。</li> </ol></td></td<> | <ol> <li>「プライバシー」タブの「サイト」を選択してください。</li> </ol> |

| 画面                                                                                     | 操作                      |
|----------------------------------------------------------------------------------------|-------------------------|
| <ul> <li>         ・・・・・・・・・・・・・・・・・・・・・・・・・・・・・</li></ul>                              | 10.「Web サイトのアドレス」の入力欄   |
| サイトの管理<br>・ ガリシーに関係なく Cookie の使用を常に許可または拒否する Web サイトを                                  | に、下記 URL を入力します。(半      |
| → 3巻) 「海正き 9 ことが ぐきまき。<br>管理する Web サイトの完全なアドレスを入力してから、[許可] または [ブロック] をクリックしてくだ<br>さい。 | 角)                      |
| 一覧からサイトを削除するには、Web サイトの名前を選択して (削除) ボタンをクリックしてくださし、                                    |                         |
| Web サイトのアドレス(W):<br>shinkin-ib.jp プロック(B)                                              | 法人インターネットバンキングサービス      |
| 7 許可(A) y-                                                                             | をご利用の場合                 |
| 管理している Web サイト(5):       ドメイン     設定       shinkin-ib.jp     常に許可       すべて削除(M)       | [shinkin-ib.jp]         |
|                                                                                        | しんきん電子記録債権サービスをご        |
|                                                                                        | 利用の場合                   |
| ОК                                                                                     | [dentrans.ne.jp]        |
|                                                                                        |                         |
|                                                                                        | 「許可」を選択後、「OK」を押下してく     |
|                                                                                        | ださい。                    |
| 😪 איז איז איז איז איז איז איז איז איז איז                                              | 11.「プライバシー」タブの「ポップアップブロ |
| 全般 セキュリティ ブライパシー コンテンツ 接続 ブログラム 詳細設定 反                                                 | ックを有効にする」が有効(チェックあ      |
|                                                                                        | り)であることを確認、「設定」を選択      |
|                                                                                        | してください。                 |
|                                                                                        |                         |
|                                                                                        |                         |
| n Ju                                                                                   |                         |
|                                                                                        |                         |
|                                                                                        |                         |
|                                                                                        |                         |
|                                                                                        |                         |
| OK         キャンセル         適用(A)                                                         |                         |
|                                                                                        |                         |
| l                                                                                      |                         |

| 画面                                                                                                    | 操作                       |
|----------------------------------------------------------------------------------------------------|--------------------------|
| 10 177 + 71075077 · · · · · · · · · · · · · · · · · ·                                                                 | 12.「許可する Web サイトのアドレス」の  |
| 例外<br>現在ボッブアップはブロックされています。下の一覧にサイトを追加することにより、特<br>定のWebサイトのボップアップを許可できます。<br>許可するWebサイトのアドレスUM:                       | 入力欄に下記 URL を入力します。       |
| www.shinkin.co.jp/<br>https://www.shinkin.co.jp/itb/hb/kaizen/20170313/index.html<br>http://www.shinkin.co.jp/itb/hb/ | 「www.shinkin.co.jp」      |
| すべて角川除(E)<br>ノダー                                                                                                    | 「追加」を選択してください。           |
| 通知とブロックレベル. ◎ ボッブアップのブロック時に音を鳴らす(P) ◎ ボッブアップのブロック時に遭知パーを表示する(N) ブロックは、「ロック」                                           |                          |
| ノロックレベル(B):<br>中: ほとんどの自動ポップアップをブロックする 〜                                                                              |                          |
| <u>ポップアップブロックの詳細</u><br>■ Dropbox (株式会                                                                                |                          |
|                                                                                                    | 13.許可されたサイト」に            |
| ☆ ポップアップブロックの設定     ×     さ.                                                                                          | 「www.shinkin.co.in」が登録され |
| 197ト<br>現在ボップアップはプロックされています。下の一覧にサイトを追加することにより、特<br>定のWebサイトのボップアップを許可できます。                                           | たことを確認し、「閉じる」を選択してく      |
| 許可する Web サイトのアドレス(W):<br>:自加(A)                                                                                       | ださい。                     |
| 許可されたサイト(S):                                                                                                    |                          |
| *.moj.go.jp<br>www.shinkin.co.jp<br>すべて削除(E)                                                                          |                          |
|                                                                                                    |                          |
| 通知とブロックレベル・<br>◎ ボッブアップのブロック時に音を鳴らす(P)<br>◎ ボッブアップのブロック時に通知パーを表示する(N)                                                 |                          |
| プロック レベル(B):<br>中: ほとんどの自動ポップアップをブロックする                                                                               |                          |
| ボッブアップ ブロックの詳細 閉じる(C)                                                                                                 |                          |
| び Dropbox (株式会)                                                                                                    |                          |
|                                                                                                    |                          |

| 画面                                                                                                    | 操作                                                                             |
|----------------------------------------------------------------------------------------------------|--------------------------------------------------------------------------------|
| <ul> <li>○ 新山いタブ × +</li> <li>イソターネットのブロパティ ? ×</li> <li>全般 セキュリティ ブライパシー ユンテンツ 接後 ブログラ(詳細設定)</li> <li>砂皮</li> <li>○ DOM ALトレージを有効にする</li> <li>○ DOM ALトレージを有効にする</li> <li>○ DOM ALトレージを有効にする</li> <li>○ DOM ALトレージを有効にする</li> <li>○ DOM ALトレージを有効にする</li> <li>○ DOM ALトレージを有効にする</li> <li>○ DOM ALトレージを有効にする</li> <li>○ DOM ALトレージを有効にする</li> <li>○ DOM ALトレージを有効にする</li> <li>○ DOM ALトレージを有効にする</li> <li>○ DOM ALトレージを有効にする</li> <li>○ TLS 1.0 0使用</li> <li>○ TLS 1.0 0使用</li> <li>○ TLS 1.0 0(F)</li> <li>○ TLS 1.0 0(F)</li> <li>○ TL</li></ul> | 14.「詳細設定」タブを選択してください。<br>「TLS1.2の使用」にチェックを入れま<br>す。「適用」を選択し、「OK」を選択し<br>てください。 |
|                                                                                                    | 15.ホームやアプリー覧から、ブラウザー<br>Microsoft Edge を起動してくださ<br>い。                          |

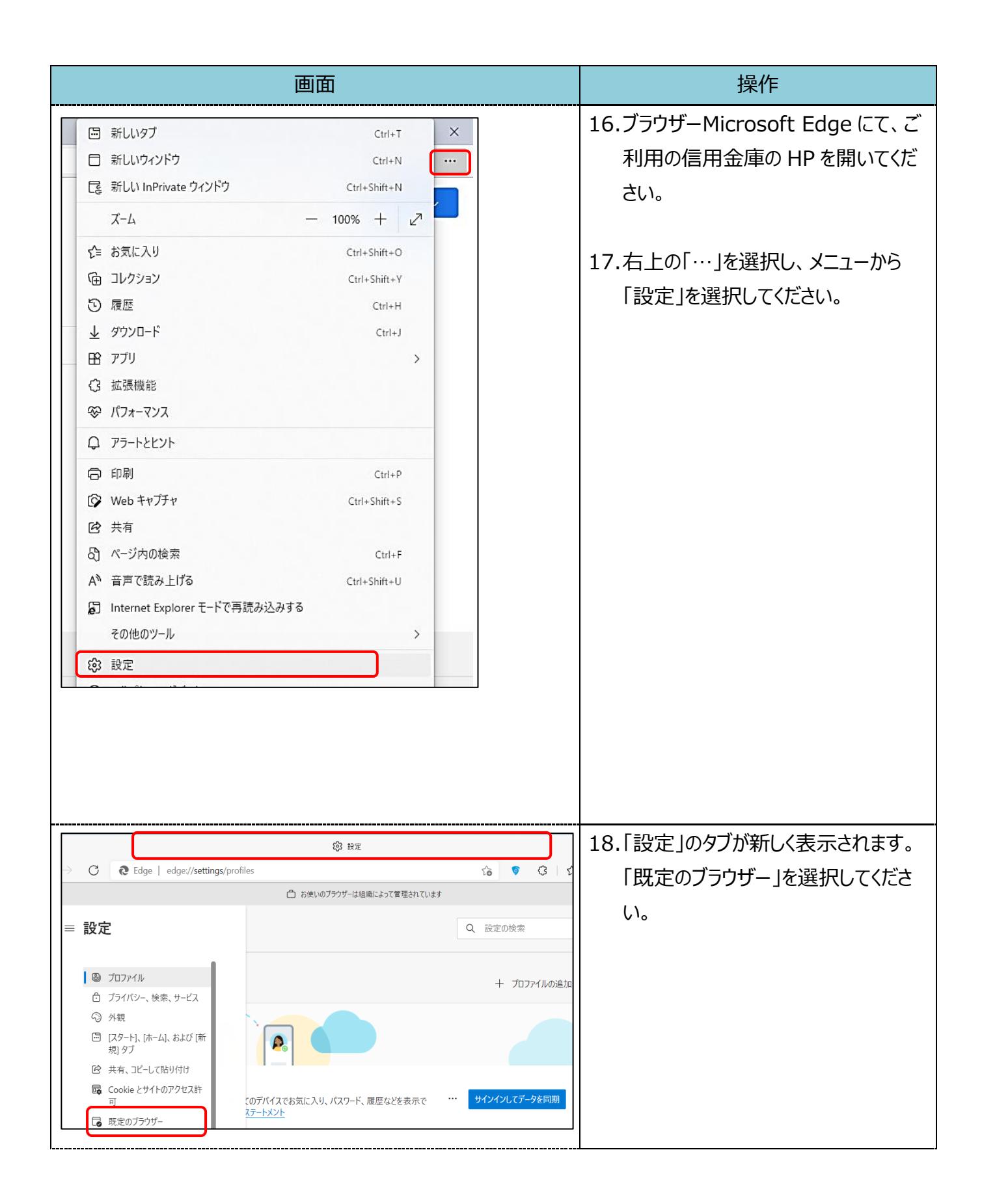

| 画面                                                                                                    | 操作                                                                                                    |
|----------------------------------------------------------------------------------------------------|----------------------------------------------------------------------------------------------------|
| 既定のブラウザーにする         Microsoft Edge を既定のブラウザーにする         Internet Explorer の互換性         Internet Explorer で「ラウスするときに、Microsoft Edge でサイトを聞かせる ⑦         Internet Explorer でブラウスするときに、Microsoft Edge でサイトを聞かせる ⑦         Internet Explorer でブラウスするときに、Microsoft Edge でサイトを聞かせる ⑦         Microsoft Edge でサイトを聞かせる ⑦         Internet Explorer でブラウスするときに、Microsoft Edge でサイトを自動的に聞くように満訳できます         Microsoft Edge でブラウスするときに、Microsoft Edge でサイトを自動的に聞くように満訳できます         Internet Explorer モードでサイトの再読み込みを許可 ⑦         Microsoft Edge でブラウズするときに、互換性を確保するために Internet Explorer ボードで専成語からには、         レビー ロー レー ロー レー ロー ロー ロー ロー ロー ロー ロー ロー ロー ロー ロー ロー ロー                                                                                                    | 19.「Internet Explorer モードでサイト<br>の再読み込みを許可」にて、「許可」<br>を選択してください。                                                                                                    |
| 既定のブラウザーにする         既定に設定する         Microsoft Edge を既定のブラウザーにする         Internet Explorer の互換性         Internet Explorer の互換性         Internet Explorer でガラクズするときに、Microsoft Edge でサイトを開かせる ⑦         Internet Explorer でブラクズするときに、Microsoft Edge でサイトを自動的に関くように選択できます         Microsoft Edge でサイトを自動的に関くように選択できます         Microsoft Edge でサイトを自動的に関くように選択できます         Microsoft Edge でサイトを再起動りに関くように選択できます         Microsoft Edge でサイトを自動的に関くように選択できます         Microsoft Edge でサイトを自動的に関くように選択できます         Microsoft Edge でサイトを再起動しにないごない この定て モードで再変読み込むことで き この設定の変更を有効にするには、ブラウザーを再起動してください            ・ 「 ののので モード ページ         ・ 「 で配載            ・ 「 ための この 日間 Internet Explorer モードで開きます. Internet Explorer モードの一覧に直加されていらページがまたありません。                                                                                                    | <ul> <li>20.「再起動」を選択し、ブラウザーを再<br/>起動してください。</li> </ul>                                                                                                    |
| <ul> <li>● #2 × +</li> <li>◆ → ○ @ Edge edge//settings/defaultiBrowser</li> <li>○ わないのブラウザーは思慮によって容差れた</li> <li>● ひつアイル</li> <li>● ブラアイル</li> <li>● ブラアイル</li> <li>● ブライバシー、検索、サービス</li> <li>③ 外親</li> <li>● バクートン、バームし、および「研想」タブ</li> <li>○ 共有、ユビーしており付け</li> <li>○ Cookie とサイトのアクセス計可</li> <li>○ 気度のブラウザー</li> <li>▲ グワンロード</li> <li>※ グワシロード</li> <li>※ ブワジット</li> <li>● ブラジット</li> <li>● ブラジット</li> <li>● ブロット</li> <li>● ブラジット</li> <li>● ブラジット</li> <li>● ブラジット</li> <li>● ブラジット</li> <li>● ブラジット</li> <li>● ブラジット</li> <li>● ブラジット</li> <li>● ブラジット</li> <li>● ブロード</li> <li>● ボーー</li> </ul> | <ul> <li>Class</li> <li>Class</li> <l< th=""></l<></ul> |

| 画面                                                                                                    | 操作                                                                                                    |
|----------------------------------------------------------------------------------------------------|----------------------------------------------------------------------------------------------------|
| <ul> <li>□ 新しいタブ</li> <li>□ 新しいウインドウ</li> <li>□ Ctrl+T</li> <li>■ 新しいウインドウ</li> <li>□ Ctrl+Shift+N</li> <li>□ オーム</li> <li>□ 100% +</li> <li>□ 2</li> <li>○ 原歴</li> <li>○ Ctrl+Shift+O</li> <li>○ 原歴</li> <li>○ Ctrl+Shift+Y</li> <li>○ 原歴</li> <li>○ Ctrl+H</li> <li>□ クウション</li> <li>○ Ctrl+H</li> <li>□ グウンロード</li> <li>○ Ctrl+H</li> <li>○ グウンロード</li> <li>○ Ctrl+H</li> <li>○ グウンロード</li> <li>○ Ctrl+H</li> <li>○ グウンロード</li> <li>○ Ctrl+H</li> <li>○ グウンロード</li> <li>○ Ctrl+H</li> <li>○ グウンロード</li> <li>○ Ctrl+H</li> <li>○ グウンロード</li> <li>○ Ctrl+H</li> <li>○ グウンロード</li> <li>○ Ctrl+H</li> <li>○ グウンロード</li> <li>○ Ctrl+H</li> <li>○ たとント</li> <li>○ 印印刷</li> <li>○ Ctrl+F</li> <li>○ 大有</li> <li>○ ハージ内の検索</li> <li>○ Ctrl+F</li> <li>○ 本音声で読み上げる</li> <li>○ Ctrl+Shift+U</li> <li>○ Internet Explorer モードで再読み込みする</li> <li>○ その他のツール</li> </ul> | 22.ご利用の信用金庫の HP 画面を表<br>示してください。<br>23. ブラウザー右上の「…」を選択し、メニ<br>ュー内の「Internet Explorer モー<br>ドで再読み込みする」を選択してくだ<br>さい。 |
| https://www13.ib.test.shinkin-ib.jp/est/     このページは Internet Explorer モードで開かれ     ています     Microsoft Edge では、ほとんどのページがより適切に動作しま     す。セキュリティ上の理由により、このページの閲覧が完了した     らすぐにこのモードを終了することをお勧めします。 詳細情報     次回、このページを Internet Explorer モードで開       管理     完了     正共モード: IE(不明)     伝護モード: 有効     ゾーン: 無効     ゾーン: 無効                                                                                                    | 24.ポップアップ画面にて「このページは<br>Internet Explorer モードで開かれて<br>います」が表示されたら、「完了」を選<br>択してください。                                |

| 画面                                                                                                    | 操作                                                                                                    |
|----------------------------------------------------------------------------------------------------|----------------------------------------------------------------------------------------------------|
| <ul> <li>         ← → C ∩ ∩ ○ https://www03.ib.test.shinkin-ib.jp/sscm/ Internet Explorer モードになっています。ほとんどのページは、Microsoft Edge でより遠切に機能しま         </li> <li>         D 人名さん電子証明書記念証局         Same and a set and a set a set and a set and a</li></ul> | <ul> <li>25.信用金庫のホームページから、インタ<br/>ーネットバンキングの「電子証明書取<br/>得」を選択してください。</li> <li>26.「電子証明書取得開始」画面が、ブ<br/>ラウザーMicrosoft Edge(IE モー<br/>ド)にて表示されていることを確認<br/>(アドレスバーの左に Internet<br/>Explorer のアイコン「 」が表示)<br/>してください。</li> <li>27.契約者 ID/利用者 ID/利用者<br/>暗証番号/利用者確認暗証番号<br/>を入力した上で「電子証明書取得」<br/>を選択してください。</li> <li>※「専用 USB に保存する」を選択した場合<br/>は、「パソコンに保存する」を選択した場合</li> </ul> |
| Web アクセスの確認       ×         この Web サイトはユーザーの代わりにデジタル証明書の操作を実行します。         https://www03.ib.test.shinkin-ib.jp/sscm/cgi-bin/sophialite.exe         ユーザーの代わりにデジタル証明書を操作できるのは、既知の Web サイトだ         リに制限する必要があります。         この操作を許可しますか?                                                                                                    | 28.「Web アクセスの確認」画面の「は<br>い」を選択してください。                                                                                                    |

| 画面                                                                                                    | 操作                                                                                                    |
|----------------------------------------------------------------------------------------------------|----------------------------------------------------------------------------------------------------|
| 新しい RSA 交換キーを作成します × アプリケーションは保護されたアイテムを作成しています。 CryptoAPI 秘密キー セキュリティレベル 中 セキュリティレベルの設定(S) OK キャンセル 詳細(D)                                                                                                    | 29. 「新しい RSA 交換キーを作成しま<br>す」の「OK」を選択してください。                                                            |
| Web アクセスの確認       ×            この Web サイトはユーザーの代わりにデジタル証明書の操作を実行します。 <ul> <li>https://www03.ib.test.shinkin-ib.jp/sscm/cgi-bin/sophialite.exe</li> <li>ユーザーの代わりにデジタル証明書を操作できるのは、既知の Web サイトだけに制限する必要があります。             この操作を許可しますか?             </li> <li>             ばい(Y)             いいえ(N)         </li> </ul> | 30.「Web アクセスの確認画面」の「は<br>い」を選択してください。                                                                  |
| しんさん電子証明書記証局         このでインストールが完了しました         ご使用のシスノへ電子証明書がインストールが完了しました         ご使用のシスノへ電子証明書がインストールがました。         ウイングロン・パンキました。         ウイングロン・パンキました。         ウイングロン・パンキュレス・パン・シントンボン いっしい いっしい いっしい いっしい いっしい いっしい いっしい いっし                                                                                    | <ul> <li>31. 左図のような画面が表示されれば、<br/>電子証明書取得が完了しました。</li> <li>32. 「このウインドウを閉じる」を選択してく<br/>ださい。</li> </ul> |